## **Panasonic**

# **Operating Instruction**

MEW01082

Revision -

# OPC512 V2.5.x for Web-server II, 1598

| Author: | Anders Malmberg | Date of issue: 2008-02-25 | Date of rev: |
|---------|-----------------|---------------------------|--------------|
|         |                 |                           |              |

This page has deliberately been left blank.

## Table of contents

| 1 | Introduction                        | 2 |
|---|-------------------------------------|---|
| 2 | Configuration of Web-server II 1598 | 3 |
| 3 | Configuration of FP OPC Server      | 6 |
| 4 | Revision history                    | 9 |

### Introduction

1

The OPC (Openness, **P**roductivity & Collaboration<sup>1</sup>) in System 512 will consist of three major parts:

- EBL512 fire alarm system
- Web-server II 1598
- FP OPC Server.

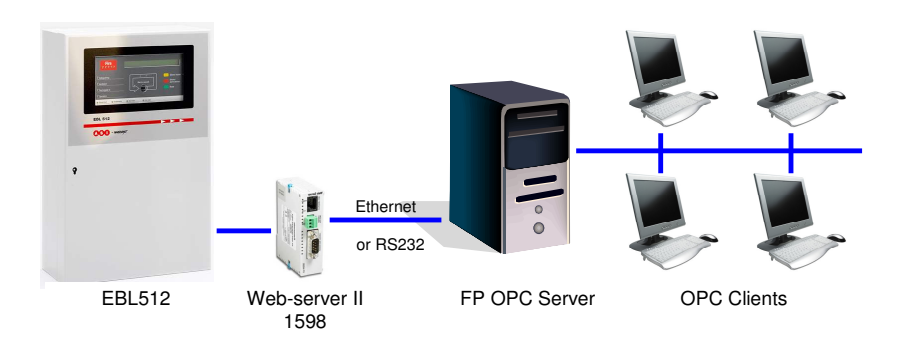

The FP OPC Server is a Panasonic software that runs on a PC or a server. The Web-server II 1598 (with software OPC512) is a gateway between the fire alarm system and the FP OPC Server. The OPC clients are communicating with the FP OPC Server via an interface described in this document.

The Web-server II 1598 can communicate with the FP OPC Server via either a serial port or via TCP/IP over Ethernet.

The configuration and download of the OPC515 software to the Webserver II 1598 is made via the Windows program OPC512 II Config Tool.

This document describes the procedure of how to do the configuration and download of the software OPC512 V2.5.x to the Web-server II 1598.

The document also describes how to configure the FP OPC Server to communicate properly with the Web-server II 1598.

<sup>&</sup>lt;sup>1</sup> Originally OPC stood for OLE for Process Control.

#### 2

## **Configuration of Web-server II 1598**

The following properties has to be defined for the Web-server II 1598.

- TCP/IP configuration.
  - IP number
  - o Netmask
  - Gateway
- FTP settings.
  - FTP user name (default is 'ftp')
  - FTP password (default is also 'ftp')
- Telnet enabled or not. If enabled user/pwd is 'tel'/'tel'. There is no reason to have this enabled in normal circumstances, but it could be useful if one has to troubleshoot the setup.
- Type of connection to the PC with the FP OPC server. We support connection via either TCP/IP, or via the 2<sup>nd</sup> RS232 (modem com) port on the Web-server II 1598.
  - For TCP/IP a port has to be entered, and together with the Web-server II 1598 IP nr, this defines the way for the FP OPC server to connect to Web-server II 1598. It is recommended to avoid well known service ports, for example port 80 (the HTTP protocol).
  - For the serial connecton one must select transmission speed (bits per second), parity, byte size (Data bits) and stop bits. The same settings should ofcourse be set in the FP OPC server.

When started, the OPC512 II Config Tool show its' main window.

| CP/IP settings for webserver 1598                                                                   | Type of connection                                         | to PC (OPC serve             |
|----------------------------------------------------------------------------------------------------|------------------------------------------------------------|------------------------------|
| IP nr:                                                                                              | ● TCP/IP ◎                                                 | Serial (EIA232)              |
| Netmask                                                                                             | Serial connection to                                       | PC (OPC server)              |
|                                                                                                    | Bits per second:                                           | 38400 -                      |
|                                                                                                    | Data bits:                                                 | 8 -                          |
| Gateway:                                                                                            | Parity:                                                    | Even *                       |
|                                                                                                    |                                                            | -                            |
| 'P and Telnet settings for webserver 15                                                             | 98 TCP/IP connection<br>Port to listen to (1               | to PC (OPC serve<br>-32767): |
| TP and Telnet settings for webserver 15<br>FTP user name:<br>FTP password:                          | 98 TCP/IP connection<br>Port to listen to (1<br>Download   | to PC (OPC serve<br>-32767): |
| TP and Telnet settings for webserver 15<br>FTP user name:<br>FTP password:<br>Confirm FTP password: | 98 TCP/IP connection<br>Port to listen to (1<br>Download   | to PC (OPC serve<br>-32767): |
| TP and Telnet settings for webserver 15<br>FTP user name:<br>FTP password:<br>Confirm FTP password: | 98 - TCP/IP connection<br>Port to listen to (1<br>Download | to PC (OPC serve             |

To download the above settings, as well as the application software to a webserver, click the button 'Download...' to bring up the download dialog.

| 🖳 OPC512 II | Config Tool 2.5 - Do | wnload   |  |
|-------------|----------------------|----------|--|
| FTP Logon   |                      |          |  |
| IP address  | 10.254.69.220        | Usemame  |  |
|             |                      | Password |  |
|             |                      |          |  |
| Developed   | -                    |          |  |
| Download    |                      |          |  |
|             |                      |          |  |
|             |                      |          |  |
|             |                      |          |  |
|             |                      |          |  |
|             |                      |          |  |
|             |                      |          |  |
|             |                      |          |  |

The IP address and ftp username/password that should be entered here, are those that the Web-server II 1598 *currently has*, as opposed

to those explained above which is the settings the webserver will have *after download and restart*.

After download the Web-server II 1598 should be reset by power down / power up.

3

## **Configuration of FP OPC Server**

This section describes the settings that are required in the FP OPC Server. For more information about these settings see the help for the FP OPC Server.

The first thing to do after the FP OPC Server has been installed is to disable FP OPC Server monitoring via ToolslOptions.

| Ξ              | General Settings                                                                                                    |                              | ОК     |
|----------------|----------------------------------------------------------------------------------------------------|------------------------------|--------|
|                | Default project                                                                                                    |                              |        |
|                | Save formatted XML                                                                                                    | True                         | Cancel |
|                | Minimum server poll rate (ms)                                                                                                    | 100                          |        |
|                | Verbose Level Settings                                                                                                    |                              |        |
|                | Ask before an element is deleted                                                                                                    | True                         |        |
|                | Ask before a client is disconnected                                                                                                    | True                         |        |
|                | Import Settings                                                                                                    |                              |        |
|                | Add new Tags from the import file                                                                                                    | True                         |        |
|                | Delete Tags not available in the import file                                                                                                    | True                         |        |
| 3              | Event Log Settings                                                                                                    |                              |        |
| Ð              | Enable event message logging                                                                                                    | False                        |        |
|                | Log file path                                                                                                    | C:\Users\Malmt               |        |
|                | Maximum number of events to log (lines)                                                                                                    | 1000                         |        |
|                | Message level                                                                                                    | Level 2 (show Er             |        |
|                | Enable OPC subsystem message logging                                                                                                    | True                         |        |
|                | Enable debug message logging                                                                                                    | True                         |        |
| Ð              | Client Interaction Settings                                                                                                    | °                            |        |
|                | Namespaces                                                                                                    |                              |        |
|                | Enable static namespace                                                                                                    | True                         |        |
|                | Enable system status namespace                                                                                                    | True                         |        |
|                | Enable MEWTOCOL compatibility namespace                                                                                                    | False                        |        |
|                | Client shutdown timeout (s)                                                                                                    | 10                           |        |
|                | Ignore 'real' server response time in client update.                                                                                                    | True                         |        |
| 3              | I/O Settings                                                                                                    |                              |        |
|                | Enable MEWTOCOL monitor commands                                                                                                    | False 💌                      |        |
| Er<br>Di<br>Se | nable MEWTOCOL monitor commands<br>isable this option if a second application, besides the<br>erver, also uses MEWTOCOL monitor commands to<br>om the PLC. | ne FP OPC<br>o retrieve data |        |

Make sure the 'Enable MEWTOCOL monitor commands' setting is set to False.

The next thing is to configure the communication settings. The dialog for communication settings is displayed by right-clicking the channel, select properties and click the 'Settings' button in the tab page for communication settings.

| System512.pos:1 - FP OPC Serv | ver                                                                                |                                                                                                    |                                                                       |                           |              |             |
|-------------------------------|------------------------------------------------------------------------------------|----------------------------------------------------------------------------------------------------|-----------------------------------------------------------------------|---------------------------|--------------|-------------|
| : File Edit View Server To    | oois Help                                                                          |                                                                                                    |                                                                       |                           |              |             |
| Navigator                     | <b>₽ x</b> ♦.                                                                      | ×m                                                                                                    |                                                                       |                           |              |             |
| 393×163                       |                                                                                    | and a set of the set of the set o | desident and over a                                                   |                           |              |             |
| ⊟- y Firealarm                | Namespace Properties                                                               |                                                                                                    |                                                                       | 23                        | Assess Right | Description |
| System512                     | Channel Driver                                                                     | Selection Communication Setti                                                                                                    | ngs                                                                   | ОК                        | Access Right | Description |
| - Alarms                      | Communication S                                                                    | ettings                                                                                                    |                                                                       | Cancel                    |              |             |
| - Disablements                | Communication Se                                                                   | ettings                                                                                                    | Settings                                                              | Next >>                   |              |             |
| 🔄 Faults<br>🔁 ReEnable        | Communication O                                                                    | ptimization                                                                                                    | Communication Setting - FP OPC Server                                 |                           |              |             |
| Server Status                 | Process all wr                                                                     | te requests                                                                                                    | COM port: CDM1 -                                                      | Cancel                    |              |             |
| Server Time 2                 | 00                                                                                 |                                                                                                    | Data length                                                           | Initialize                |              |             |
| Up Time 11                    | h 4                                                                                |                                                                                                    | Stop bit                                                              |                           |              |             |
| Connected Clients 1           |                                                                                    |                                                                                                    | (* 1 bit C 2 bits                                                     |                           |              |             |
| Number of Tags 1              | 50                                                                                 | G                                                                                                    |                                                                       | C 0                       |              |             |
| Number of Active Items        | Communication                                                                      | n Settings                                                                                                    |                                                                       |                           |              |             |
|                               | Click on [Settings                                                                 | ] to open the Communication                                                                                                    | <u></u>                                                               |                           |              |             |
|                               | Process all write                                                                  | requests                                                                                                    | Time-out: 5 v sec                                                     |                           |              |             |
|                               | Writing data can b<br>communication se<br>application may se<br>In this case, only | e a very important task in your<br>ttings and the response time of<br>and write requests to the PLC fa<br>the last write request is process                                                                                                    | a Parameter for automatic setting<br>□ □ Baud rate<br>□ □ Data Length |                           |              |             |
|                               | In certain instance<br>important for every<br>select the check t                   | s, e.g. when using sliding switc<br>write request to be processed<br>ox "Process all write requests"                                                                                                    | h 🔽 Parity                                                            |                           |              |             |
| System Log                    |                                                                                    |                                                                                                    |                                                                       | 11                        | J            | а×          |
| DateTime                      | Type                                                                               | Source                                                                                                    | Event                                                                 |                           |              |             |
| 2008-03-25 13:50:01           | Info                                                                               | FP OPC Server                                                                                                    | Server started successfully.                                          |                           |              |             |
| 2008-03-25 13:50:01           | Info                                                                               | FP OPC Server                                                                                                    | The loading of the object-based name                                  | space has been successful | 1            |             |

For serial settings one should set network type to 'C-NET (RS232)' and then select COM port, baud rate etcetera. Automatic settings are not supported so the three checkboxes in the bottom should be unchecked.

| Network type:               | C-NET(RS232C)              | <u>0</u> K         |
|-----------------------------|----------------------------|--------------------|
| COM port:                   | COM1 -                     | <u>C</u> ancel     |
| Baud rate:                  | 9600 💌 bps                 | <u>I</u> nitialize |
| -Data length-               | 0.00                       |                    |
| C 7 bits                    | 8 bits                     | <u>H</u> elp       |
| - Stop bit                  |                            |                    |
| 1 bit                       | C 2 bits                   |                    |
| Parity                      |                            |                    |
| Non                         | C Odd C Even               | C 0                |
| Time-out:<br>- Parameter fo | 5 sec<br>automatic setting | ]                  |
| Data L                      | ength                      |                    |

If TCP/IP communication is wanted, one should set network type to 'Ethernet', uncheck 'Use ET-LAN unit', check 'Aquire IP address automatically' and for Computer set 'Port No:' to 0 (zero). For Destination one should enter the ip address of the Web-server II 1598 as well as the same port number that is set in the OPC512 II Config Tool (here it is labelled 'Port to listen to: (1-32767)'.

| le:                              | Cancel        |
|----------------------------------|---------------|
| irealarm                         |               |
| Use ET-LAN unit                  | Initialize    |
| Computer                         | <u>R</u> efer |
| Acquire IP address automatically |               |
| IP address: 10, 254, 69, 110     | <u>H</u> elp  |
| Port No: 0 (0, 1025 - 32767 )    |               |
| Station No.: 64 (1 - 64)         |               |
| Destination                      |               |
| IP address: 10, 254, 69, 220     |               |
| Port No.: 20000 (1 - 32767)      |               |
| Station No.: 1 (1 - 64)          |               |
| Communication Time-out (Sec):    |               |
| Connection Time-out (Sec): 60 🗸  |               |

## **Revision history**

4

#### **Panasonic ideas for life**

Panasonic Electric Works Fire & Security Technology Europe AB Citadellsvägen 23, SE-211 18 Malmö, Sweden Tel: +46 (0)40 697 70 00 • Fax: +46 (0)40 697 70 99 info-fste@eu.pewg.panasonic.com • www.panasonic-fire-security.com

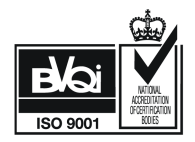